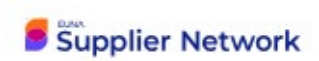

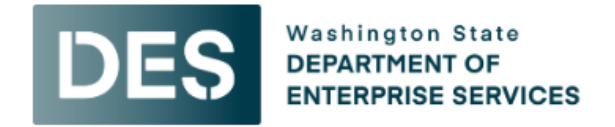

# **Contractors Online Bidding**

# **Submission Instructions**

| Accessing the Opportunity          | 1  |
|------------------------------------|----|
| Navigating the Opportunity         | 8  |
| Project Details & Important Events | 8  |
| Commodity Codes                    | 10 |
| Supporting Documentation           | 10 |
| Requested Information              | 11 |
| Interested Subcontractors          | 11 |
| Messages                           | 12 |
| Uploading Your Submission          | 13 |
| Submit & Finalize                  | 22 |
| Resubmit                           | 25 |

# Accessing the Opportunity

Log into your EUNA Supplier Network Vendor account to access the opportunity and begin preparing your submission.

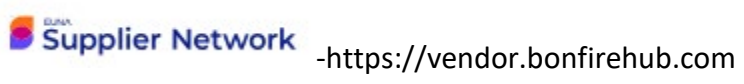

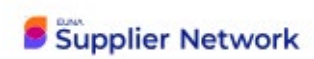

Click the Log In tab or the Log in/Register button.

Log In Register

If this is your first time, select Register. A popup window opens "**Register as a Vendo**r" fill in information about your company contact then hit the **Create Account** option for setup. You will get message says Success click the link X Back to Login to access DES page.

| Register                                                    | Hide                                                                                         |
|-------------------------------------------------------------|----------------------------------------------------------------------------------------------|
| Register as a Vendor Organization Name First Name Last Name | <b>DES</b><br>Washington State<br>DEPARTMENT OF<br>ENTERPRISE SERVICES                       |
| Email (Again)                                               | Success!                                                                                     |
|                                                             | You'll receive an email with further instructions.                                           |
| Create account ->                                           | Have a question or need help using Bonfire? Email us at<br>support bonfire@eunasolutions.com |
| Reed Help?                                                  | <u>a Back to Login</u> Contact tech support »                                                |

Next screen takes you to login using email if you haven't set up password, click the Forgot Password, a new screen to Recover account click Submit button. An email will be sent to setup a new Password. The email will say Recover access to Bonfire account.

| og in to your Bonfire account      | Recover your account              |
|------------------------------------|-----------------------------------|
| Email Address<br>vae21@hotmail.com | Email Address                     |
| Password                           | vae21@hotmail.com                 |
| 1                                  | Submit                            |
| Log In                             | Remember your credentials? Log in |
| Forgot password?                   |                                   |

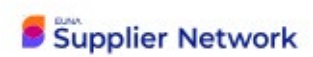

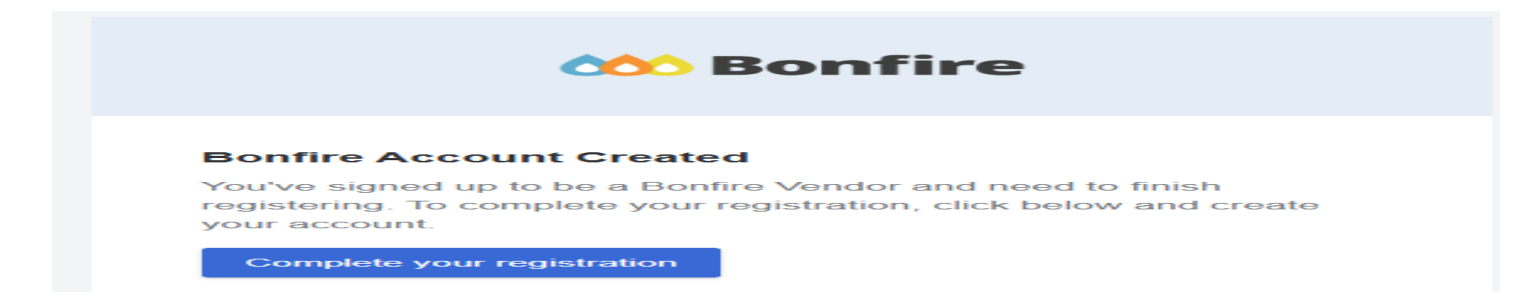

Open the email click the link to **Finish Registration**. Next email sent will say Bonfire Account created – click the Blue link to Complete Your Registration. You will receive a Recovery code link that will allow you to complete registering.

If you have not accessed prior, then you will need to setup company profile and click on button below to **Create Company** a new window opens. Complete form with Business Details hit button Save and Next to proceed:

|                                                             | This will help agencies find you and learn m | ore about your business. |
|-------------------------------------------------------------|----------------------------------------------|--------------------------|
|                                                             | You can always change your answers later.    |                          |
|                                                             | Business Name*                               |                          |
| Supplier Network                                            | Abbo LLC                                     |                          |
|                                                             | Business Description *                       |                          |
|                                                             | I own a small landscaping business.          |                          |
| Join or create your company account                         |                                              |                          |
| com of create your company account                          | abbrollc@gmail.com                           |                          |
| Search for your company                                     | Phone Number*                                |                          |
|                                                             | 123.456.8579                                 |                          |
| · · · · · · · · · · · · · · · · · · ·                       | How many employees at your company?*         |                          |
| Learn more about joining a company                          | Fewer than 11                                |                          |
|                                                             | What is your role?*                          |                          |
| Join company                                                | Business Owner                               |                          |
|                                                             | Contact First Name*                          | Contact Last Name *      |
|                                                             | George                                       | Abbo                     |
|                                                             | Address Line 1*                              | Address Line 2           |
|                                                             | 123 Market Place                             |                          |
|                                                             | Country "                                    | State / Province *       |
| Didn't find your company? Use the button below to create it | US                                           | ✓ Washington             |
| Construction and a second second                            | City*                                        | Postal / Zip Code *      |
| Create my company                                           |                                              |                          |

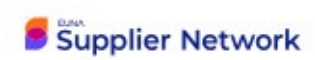

| Business Info                                                                                                    | rmation P | ians Build Plan Checkout                                                                                                    | Business information Plans Se                                                                                                    | rvice Region<br>3                          |
|----------------------------------------------------------------------------------------------------|-----------|----------------------------------------------------------------------------------------------------|----------------------------------------------------------------------------------------------------|--------------------------------------------|
| ✓                                                                                                    | - (       | 2) - (3) - (4)                                                                                                    | Sales Territory<br>Soletz and add the regiona/states/counties you provide services in Your selections will impact<br>the recommendations you receive from us and will help agencies find your business in our<br>system.                            | Your Summary Remove All Items Washington X |
| Free<br>Find and bid on open government contracts.<br>P Find government contracts<br>B Bid on open opportunities for free<br>G Get discovered and invited to bid by agencies<br>I invite users from your company to collaborate | ٢         | <ul> <li>Pro</li> <li>From \$49 USD/year</li> <li>The perfect plan for those who want to make it easier to find opportunities.</li> <li>Everything in Free, plus</li> <li>Personalized bid recommendations</li> <li>Easily search all open contracts</li> <li>View 100k+ more open contracts/year</li> </ul> | Country Belect a country you service. If you service the entire country add it to your cart. United States  Add  State/Province Belect a state/province you service. If you service the entire state/province add it to your cart.  Washington  Add |                                            |
|                                                                                                    |           |                                                                                                    | Go Back                                                                                                    | Save and Next                              |

Select the choice for bidding as Free OR also Subscribe & final Sales Territory -add to cart\* View Summary\* is shown hit Save-Next button:

Final Step- Add Keywords-about business- Add button & also the select Commodity codes for location- hit Go to Dashboard

|                                                                                             | You're almost there! One last step to get your tailored opportunities.                                                           |
|---------------------------------------------------------------------------------------------|----------------------------------------------------------------------------------------------------|
|                                                                                             |                                                                                                    |
| Recommendation Se                                                                           | ttings                                                                                                    |
| This helps agencies find and in<br>For subscribers, this impacts th                         | rite you to projects. Think of it as a way to tell them what goods/services you provide.<br>e daily recommendations you receive. |
| Keywords 📀                                                                                  |                                                                                                    |
| Included Excluded                                                                           |                                                                                                    |
| Type and add keywords                                                                       | Add Keyword                                                                                                    |
| landscape 💿 🛛 plants 💿                                                                      | yard 💿                                                                                                    |
| Commodity Codes 📀                                                                           |                                                                                                    |
| Suggested Explore Mo                                                                        | My Selections                                                                                                    |
|                                                                                             |                                                                                                    |
| Code Set                                                                                    |                                                                                                    |
| Code Set<br>UNSPSC +                                                                        |                                                                                                    |
| Code Set<br>UNSPSC *<br>Select All                                                          |                                                                                                    |
| Code Set UNSPSC    Select All Agricultural and forestry and is                              | indacape machinery and equipment (21.10)                                                                                         |
| Code Set UNSPSC    Select All  Agricultural and forestry and li  Roads and landscape (30.12 | andscape machinery and equipment (21.10)                                                                                         |

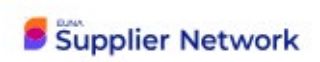

Click the Login link to login to EUNA Supplier Network Portal.

| Portal                                                            |                           |                 |
|-------------------------------------------------------------------|---------------------------|-----------------|
| Procurement Portal                                                |                           | DEMO            |
| Department: All                                                   | *                         |                 |
| Log in Open Public Opportunities                                  | Past Public Opportunities |                 |
| Log in with your Bonfire Account                                  |                           |                 |
| PASSWORD                                                          |                           |                 |
| Log In Ecropt your password2                                      |                           |                 |
| New Vendor Registration <u>Create your free Bonfire account =</u> |                           |                 |
| Contact Bonfire Support here                                      |                           |                 |
|                                                                   |                           | Provine and The |

From the Bid opportunities at top, select on the Agency Explorer, locate for DES bids the public entity DES -Washington State Enterprise Services button

| Supplier Network Dashboard Opportuni | ties - My Network Account Settings My Tasks |             |                | Support Log Out   |                      |
|--------------------------------------|---------------------------------------------|-------------|----------------|-------------------|----------------------|
| Invitations ⑦ View                   | Work in Progress ⑦ View                     | Submitted ⑦ | Awarded ⑦ View | Contracts () View | Washington State Dep |
| 0                                    | 0                                           | 0           | 0              | 0                 | Washington           |

-

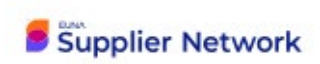

## A new window will open to complete the registration to view opportunities in online Web Form:

| Are you an OMWBE Certified                                                                              | Business Established Date* | Address*                     | Registration                                   |                                        |                                                              |                              |                                     |                                     |
|----------------------------------------------------------------------------------------------------|----------------------------|------------------------------|------------------------------------------------|----------------------------------------|--------------------------------------------------------------|------------------------------|-------------------------------------|-------------------------------------|
| Business?*<br>Yes -                                                                                     | 09-25-2024                 | 123 Market Place, Seattle WA | In addition to creating your account, you need | to provide the follo                   | wing information. Please                                     | e complete all of the steps  | below.                              |                                     |
| If you indicated 'Yes' to OMWBE<br>certified, then please indicate<br>your certification number (if no, |                            |                              | Step 1: Account Confirmation                   | All information th<br>are denoted with | at you need to provide has l<br>a red asterisk ( <b>*</b> ). | been filled in. You can make | additional changes to this informat | ion below. Fields that are required |
| then please indicate '0')*<br>01234569B                                                                 |                            |                              | Step 2: Account Information                    | Profile*                               | Additional Information                                       |                              |                                     |                                     |
|                                                                                                    |                            |                              | Step 3: Commodity Codes                        | Vendor Name*                           |                                                              | Address Line 1               | Address Line 2                      |                                     |
| Select Your Vendor Types*                                                                               |                            |                              |                                                | Abbo LLC                               |                                                              | 123 Market Place             |                                     |                                     |
| Contractor ×                                                                                            |                            |                              | Registration Complete                          | Contact First Nan                      | ne Contact Last Name                                         | Address Line 3               | Address Line 4                      |                                     |
|                                                                                                    |                            |                              |                                                | George                                 | Abbo                                                         |                              |                                     |                                     |
| + Contractor                                                                                            |                            |                              |                                                | Contact Email                          |                                                              | City                         | State / Province                    |                                     |
| + Consultant                                                                                            |                            |                              |                                                | abbollc@gmail.                         | com                                                          | Seattle                      | Washington                          |                                     |
|                                                                                                    |                            |                              |                                                | Phone Number                           |                                                              | Postal / Zip Code            | Country                             |                                     |
| Next → Save                                                                                             |                            |                              |                                                | 123.456.8579                           |                                                              | 98115                        | US -                                |                                     |

## Enter Contractor Commodity codes:

| Profile* Addit       | tional Information                                  |          |                                                  |                                                                                       |                                                                                                    |                       |
|----------------------|-----------------------------------------------------|----------|--------------------------------------------------|---------------------------------------------------------------------------------------|----------------------------------------------------------------------------------------------------|-----------------------|
| sed on your selected | Vendor Type, please complete the following sections | S        | Commodity Codes help<br>and other organizations. | match you to future bid opportunities in yo<br>You can always go back and change ther | our Service Region, with Washington State Department of<br>m later. You must select at least one Commodity Code | Enterprise Serv<br>9. |
| •                    | Contractor                                          | Complete | 3012 × 301218 ×                                  | 72102906 X 81071 X 90656 X                                                            |                                                                                                    |                       |
|                      |                                                     |          | Code Set:                                        |                                                                                       | Code: Keyword:                                                                                                  |                       |
|                      |                                                     |          | NIGP                                             | -                                                                                     | landscape                                                                                                    | Q Re                  |
| e editing the Cont   | tractor section                                     |          | Code                                             | Title                                                                                 | Description                                                                                                    | Ad                    |
|                      |                                                     |          | Ĵ 81071 ↓                                        | Spray Equipment, Landscape, Machine                                                   | e Powered                                                                                                    | +                     |
|                      |                                                     |          | Ĵ 90656 €                                        | Landscape, Architectural Services                                                     |                                                                                                    | +                     |
| ave                  |                                                     |          |                                                  |                                                                                       |                                                                                                    |                       |
| Continue to Commo    | odity Codes »                                       |          |                                                  |                                                                                       |                                                                                                    |                       |
|                      |                                                     |          | Service Regions                                  |                                                                                       |                                                                                                    |                       |

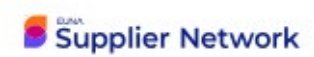

Continue to registration complete

Finally hit button to complete Registration

A popup window opens with a message that requirement to register your Vendor account is complete – Hit button to continue to Bonfire

#### Success!

You have completed all of the requirements to register your Vendor account for Abbo LLC at Washington State Department of Enterprise Services.

You can access Bid Opportunities on the Portal or by clicking here.

Continue to Bonfire »

Click on View Opportunity for the project you are looking to bid on. Public projects will appear under Open Public Opportunities.

| Justine Phan                                      |                  |                            |               | DEM              |
|---------------------------------------------------|------------------|----------------------------|---------------|------------------|
| epartment: All •                                  | My Opportunities |                            |               |                  |
| Open rubic Opportunities Past rubic Opportunities | my opportunities |                            |               | -                |
| Status 🔺 Ref. # 💠 Project                         | Department       | Close Date                 | 🗄 Days Left 🔄 | Action           |
| OPEN IFB-14136 Bulk Fluids                        | Purchasing       | Jun 26th 2020, 3:00 PM EDT | 18            | View Opportunity |
| OPEN MXX6 ERP Software Solution                   | Purchasing       | Jun 26th 2020, 7:00 PM EDT | 19            | View Opportunity |
| OPEN MX05 Recruitment Services                    | Purchasing       | Jul 5th 2020, 7:00 PM EDT  | ~             | View Opportunity |
|                                                   |                  |                            |               |                  |

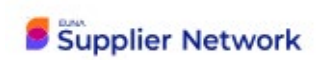

## Navigating the Opportunity

Now that you have access to the opportunity, review the Project Details to get the full scope of the project. The Project Details outlines important information such as deadlines, downloadable documents, and mandatory information needed to complete your submission.

#### Project Details & Important Events

Here you will see key info such as the project's Open Date, the Questions Due Date (if the Organization is accepting questions via EUNA Supplier Network's Opportunity Q&A feature), and the project Closing Date.

| Project Details                                |            |              |     |     |     |      |      |
|------------------------------------------------|------------|--------------|-----|-----|-----|------|------|
| roject: Paper Products                         | June       | 2020         |     |     | [   | prev | next |
| tef. #: RFP3948                                | Sun        | Mon          | Tue | Wed | Thu | Fri  | Sat  |
|                                                |            | 1            | 2   | 3   | 4   | 5    | 6    |
| Jepartment: Purchasing                         | 7          | 8            | 9   | 10  | 11  | 12   | 13   |
| ype: RFP                                       |            | <b>12p</b> O | PEN |     |     |      |      |
|                                                | 14         | 15           | 16  | 17  | 18  | 19   | 20   |
| tatus: OPEN                                    | OPEN       |              |     |     |     |      |      |
| Open Date: Jun 8th 2020, 12:00 PM EDT          | 21<br>OPEN | 22           | 23  | 24  | 25  | 26   | 27   |
|                                                | 29         | 20           | 20  |     |     |      |      |
| Questions Due Date: Jul 6th 2020, 12:00 PM EDT | OPEN       | 29           | 30  |     |     |      |      |
| lose Date: Jul 6th 2020, 12:00 PM EDT          |            |              |     |     |     |      |      |
| lays Left: 28                                  |            |              |     |     |     |      |      |

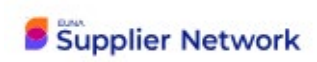

Deadlines and additional events (if applicable) will fall under Important Events in Project Bid Opportunity

Date when project bid goes live | Project Bid Walkthrough | Deadline to Submit Questions | Bid Close Date | Virtual Bid Opening

| Important | Events:                    |                                                                                                 |                                                                                                    |                  |              |             |
|-----------|----------------------------|-------------------------------------------------------------------------------------------------|----------------------------------------------------------------------------------------------------|------------------|--------------|-------------|
|           |                            |                                                                                                 |                                                                                                    |                  | Search       |             |
| Status 🔺  | Event<br>Name              | Location                                                                                        | Description                                                                                                    | Dates            | 4            | Mandatory 🖕 |
| ONGOING   | Open Dat<br>e              | Online Portal                                                                                   | Posting date for the Opportunity                                                                                                    | Jun 10th 2025,   | 6:00 AM PDT  | N/A         |
| UPCOMING  | Close Dat<br>e             | Online Portal                                                                                   | Deadline for Submissions                                                                                                    | Jul 8th 2025, 1: | 00 PM PDT    | N/A         |
| UPCOMING  | Public Bid<br>Opening      | Teams                                                                                           | https://teams.microsoft.com/l/meetup-join/19%3ameeting_N2JjZDU0NGUtZmM3NC000TlhLWE<br>2NWQtOTViYzNiMjg10Tk0%40thread.v2/0?context=%7b%22Tid%22%3a%2211d0e217-264e-4<br>00a-8ba0-57dcc127d72d%22%2c%22Oid%22%3a%228276b297-0ea1-4aca-beed-94bf985ec<br>531%22%7d  Meeting ID: 232 943 171 100 Passcode: WPJKXj Or call in (audio only) +1 564-99<br>9-2000,994059963# United States, Olympia (833) 322-1218,,994059963# United States (Toll-fr<br>ee) Phone Conference ID: 994 059 963# | Jul 8th 2025, 1: | 30 PM PDT    | No          |
| PASSED    | Walkthrou<br>gh            | North Seattle College-<br>Instruction Building,Facilities<br>Department-North Side of<br>Campus | 10:30 A.M. on Tuesday, June 17, 2025 at Instruction Building, Facilities Department, north side of<br>campus, 9600 College Way N., Seattle, WA 98103.                                                                                                    | Jun 17th 2025,   | 10:30 AM PDT | No          |
| PASSED    | Question<br>s Due Dat<br>e | Online Portal                                                                                   | Deadline to submit Questions                                                                                                    | Jul 1st 2025, 1: | 00 PM PDT    | N/A         |

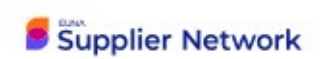

#### **Commodity Codes**

This section displays the commodity codes that are associated with this opportunity.

| Commodity Codes:                                                                                                    |
|----------------------------------------------------------------------------------------------------|
| NIGP 914 Construction Services, Trade (New Construction)                                                                  |
| NIGP 91427 Carpentry                                                                                                    |
| NIGP 91428 Cleaning, Interior and Exterior, New Construction                                                              |
| NIGP 91429 Communication Systems, Including Infrastructure                                                                |
| NIGP 91430 Concrete                                                                                                    |
| NIGP 91431 Composites                                                                                                    |
| NIGP 91438 Electrical                                                                                                    |
| NIGP 91439 Facility Fuel Systems                                                                                          |
| NIGP 91444 Flooring                                                                                                    |
| NIGP 91447 Glass and Glazing                                                                                              |
| NIGP 91450 Heating, Ventilating and Air Conditioning (HVAC)                                                               |
| NIGP 91453 Insulation                                                                                                    |
| NIGP 91455 Masonry                                                                                                    |
| NIGP 91457 Metal Work                                                                                                    |
| NIGP 91458 Metal Work, Miscellaneous Metals (Inactive, please see commodity code 914-57 effective January 1, 2016)        |
| NIGP 91460 Millwright                                                                                                    |
| NIGP 91461 Painting and Wallpapering                                                                                      |
| NIGP 91464 Plastering                                                                                                    |
| NIGP 91465 Plastics                                                                                                    |
| NIGP 91468 Plumbing                                                                                                    |
| NIGP 91473 Roofing and Siding                                                                                             |
| NIGP 91479 Structural and Reinforcement Metal Work (Inactive, please see commodity code 914-57 effective January 1, 2016) |
| NIGP 91480 Stucco                                                                                                    |
| NIGP 91483 Tile and Marble Work, All Types                                                                                |
| NIGP 91484 Trade Services, Construction, (Not Otherwise Classified)                                                       |
| NIGP 91485 Welding                                                                                                    |
| NIGP 91488 Wood, Includes Architectural Woodwork                                                                          |
| NIGP 91410 Building Documentation Services                                                                                |
|                                                                                                    |

#### Supporting Documentation

Downloadable documents provided by DES are available under Supporting Documentation. This section can include pertinent information for the corresponding bid, such as the advertisement, plans and specs, bidding terms and conditions, and so on. To download any documents, simply click on **Download** in the far-right column or click **Download All Files** to download all available documents at once.

| Supporting Documentation:        |               |                                                |                             |             |
|----------------------------------|---------------|------------------------------------------------|-----------------------------|-------------|
|                                  |               |                                                | Download All Files          | Search      |
| File                             | 🔺 Туре        | Description                                    | Date Created                | 🔷 Actions 🔶 |
| RFP - Waste Removal Services.pdf | Documentation | Please refer to this main RFP document.        | Jul 19th 2022, 11:13 AM EDT | Download    |
| Submission Instructions.pdf      | Documentation | Please refer to these submission instructions. | Jul 19th 2022, 11:13 AM EDT | Download    |

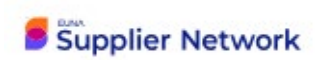

### Requested Information

This section outlines the documents you will need to upload as part of your bid package, the corresponding file type, and number of files you are permitted to submit. If the project requires **Compliance Form**, you can download the templates under this section.

| Re<br>Lis | quested Information:<br>ted below are the documents and information needed | to complete y             | our submis | sion:     |                                                 |                                                                                                  |                                                                           |          |
|-----------|----------------------------------------------------------------------------|---------------------------|------------|-----------|-------------------------------------------------|--------------------------------------------------------------------------------------------------|---------------------------------------------------------------------------|----------|
| Do        | cuments                                                                    |                           |            |           |                                                 |                                                                                                  |                                                                           |          |
|           | Name                                                                       | Туре                      |            |           | # Files                                         | Requirement                                                                                      | Instructions                                                              | Actions  |
|           | Wage Theft Prevention Form                                                 | File Type: PDF            | (.pdf)     |           | 1                                               | REQUIRED                                                                                         |                                                                           |          |
|           | Bid Guarantee                                                              | File Type: PDF            | (.pdf)     |           | 1                                               | REQUIRED                                                                                         |                                                                           |          |
| Pr        | icing                                                                      |                           |            |           |                                                 |                                                                                                  |                                                                           |          |
|           | Name                                                                       | Туре                      | # Files    | Requireme | nt Instruction                                  | 8                                                                                                |                                                                           | Actions  |
|           | Bid Form (BT-17NX)                                                         | BidTable:<br>Datatable    | N/A        | REQUIRED  | You will nee<br>filled any tii<br>significant a | ed to complete the BidTable online<br>during your submission. Plea<br>amount of time to prepare. | ne in the browser. The BidTable can<br>ase note that BidTables may take a | ı be     |
| Co        | mpliance                                                                   |                           |            |           |                                                 |                                                                                                  |                                                                           |          |
|           | Name                                                                       | Туре                      |            | # Files   | Requirement                                     | Instructions                                                                                     |                                                                           | Actions  |
|           | Receipt of the following number of addenda is<br>acknowledged:             | Data Type: Nur            | mber       | N/A       | REQUIRED                                        |                                                                                                  |                                                                           |          |
|           | Bidder Questionnaire (Q-69SU)                                              | Questionnaire:<br>(.xlsx) | Excel      | 1         | REQUIRED                                        | You will need to fill out the prov<br>Questionnaire.                                             | ided Response Template for this                                           | Download |
|           |                                                                            |                           |            |           |                                                 |                                                                                                  |                                                                           |          |

### Interested Subcontractors

The Interested Subcontractors section displays any subcontractors that have indicated in EUNA Supplier Network that they are interested in bidding on this project.

| Interested Subcontractors  |               |                          |                               |  |
|----------------------------|---------------|--------------------------|-------------------------------|--|
|                            |               |                          | Search                        |  |
| Vendors                    | Contact       | 🔶 Email                  | Phone Subcontract Services    |  |
| Nancy's General Contractor | Nancy Simpson | Nancysimpson92@gmail.com | Windows, gutters, and roofing |  |
|                            |               |                          |                               |  |

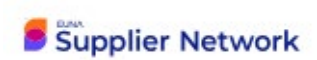

The subcontractors would view the opportunity from the DES Procurement Portal page, scroll down to the end of the screen, click on the Interest in Subcontracting tab, and then enter the offered services.

| Prepare Interest in Su                                                                                                    | bcontracting                                                                          |                                                                                                    |                                                                |
|----------------------------------------------------------------------------------------------------|---------------------------------------------------------------------------------------|----------------------------------------------------------------------------------------------------|----------------------------------------------------------------|
|                                                                                                    |                                                                                       |                                                                                                    |                                                                |
| You can mark yourself as an interest                                                                                                    | ted Subcontractor and will be added to a publicly a                                   | wailable contact list. This list will include your contact inform                                  | ation so that other vendors can connect with you as needed. Yo |
|                                                                                                    | formation once submitted                                                              |                                                                                                    | ,,,,,,,,                                                       |
| will not be able to edit your contact il                                                                                                    | normation once submitted.                                                             |                                                                                                    |                                                                |
| will not be able to edit your contact il                                                                                                    | normation once submitted.                                                             |                                                                                                    |                                                                |
| The following fields are pulled from y                                                                                                    | rour vendor profile and will be displayed for the pul                                 | blic to see. To edit these fields, go to your vendor profile.                                      |                                                                |
| The following fields are pulled from y<br>Contact First Name                                                                                          | rour vendor profile and will be displayed for the pul<br>Contact Last Name            | blic to see. To edit these fields, go to your vendor profile.<br>Email                             | Phone Number                                                   |
| The following fields are pulled from y Contact First Name Nancy                                                                                       | rour vendor profile and will be displayed for the put<br>Contact Last Name<br>Simpson | blic to see. To edit these fields, go to your vendor profile.<br>Email<br>Nancysimpson92@gmail.com | Phone Number                                                   |
| Will not be able to eait your contact in<br>The following fields are pulled from y<br>Contact First Name<br>Nancy                                     | rour vendor profile and will be displayed for the put Contact Last Name Simpson       | blic to see. To edit these fields, go to your vendor profile.<br>Email<br>Nancysimpson92@gmail.com | Phone Number                                                   |
| Will not be able to eait your contact in<br>The following fields are pulled from y<br>Contact First Name<br>Nancy                                     | rour vendor profile and will be displayed for the put Contact Last Name Simpson       | blic to see. To edit these fields, go to your vendor profile.<br>Email<br>Nancysimpson92@gmail.com | Phone Number                                                   |
| Will not be able to eait your contact if<br>The following fields are pulled from y<br>Contact First Name<br>Nancy<br>Subcontract Service(s) Offered * | rour vendor profile and will be displayed for the pul Contact Last Name Simpson       | blic to see. To edit these fields, go to your vendor profile.<br>Email<br>Nancysimpson92@gmail.com | Phone Number                                                   |

#### Messages

The Messages sections include communication tools that allow DES and Vendors to communicate directly in EUNA Supplier Network. The **Public Notices** tab acts as a bulletin board where DES can issue changes or new information about the project. If there are numerous public notices, you can use the **Search** bar to search for keywords and filter down your results.

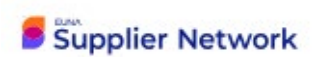

| Messages                                                                                                    |                                                                                                    |
|----------------------------------------------------------------------------------------------------|----------------------------------------------------------------------------------------------------|
| Public Notices (1) Vendor Discussions (0)                                                                    |                                                                                                    |
| Search<br>Search                                                                                             | Addendum #1 has been posted<br>Katelyn Shantz, Kris Smith                                                                                                    |
| Katelyn Shantz<br>Addendum #1 has been posted<br>Addendum #1 has now been posted. Please download it 2:53 PM | Katelyn Shantz       Jul 5th 2022, 2:53 PM EDT         Addendum #1 has now been posted. Please download it from the Supporting Documentation section and update your submission accordingly. Thank you |

If the project has enabled the Vendor Discussions feature, this is where you can directly message the Project Owner up until the Questions Due Date. You can begin a new conversation by clicking the Start a new Vendor Discussions button. Important: Carefully read over your message before sending it as there is no way to delete the message once it's sent.

| Messages           |                        |                                       |                               |
|--------------------|------------------------|---------------------------------------|-------------------------------|
| Public Notices (1) | Vendor Discussions (0) |                                       |                               |
|                    | There                  | is currently nothing to display here. | Start a new Vendor Discussion |

## Uploading Your Submission

To begin uploading your submission, navigate to the **Submissions** section (which you will find at the bottom of the page). Click on **Prepare Your Submission** to begin the upload process.

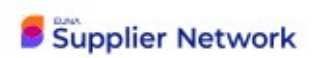

| Submissions and Subcontracting     |                                                   |
|------------------------------------|---------------------------------------------------|
| Prepare Interest in Subcontracting | 9                                                 |
| Prepare Your Submission            |                                                   |
| Prepare as:                        | New to Bonfire? Here's<br>a quick overview of the |
| Nancy's General Contractor         | submission process.                               |
| Prepare Your Submission            |                                                   |
|                                    |                                                   |

This will direct you to the **Complete Your Submission** page. You will see the current time, the closing time, and a numeric value for days remaining. You will also see your information below, which you can change at any time by clicking **Edit Contact Info**.

| omplete Y                             | our Submission                                      | DE                   |
|---------------------------------------|-----------------------------------------------------|----------------------|
| λ Project Details                     |                                                     |                      |
| Official Time: Ju<br>Closing Time: Ju | n 8th 2020, 5:55 PM EDT<br>I 6th 2020, 12:00 PM EDT | a month<br>Remaining |
| Project:                              | Paper Products                                      |                      |
| Ref. #:                               | RFP3948                                             |                      |
| Organization:                         | ABC Inc.                                            |                      |
| First Name:                           | Angela                                              |                      |
| Last Name:                            | Martin                                              |                      |
| Email:                                | example@gobonfire.com                               |                      |
|                                       |                                                     | Edit Contact Inf     |

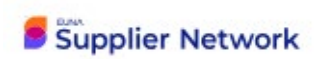

If you are unable to complete your submission in one session, after you log back into EUNA Procurement the system will take you to the Procurement Portal. Click on the Submission tab to find your current submission.

| Procurement Portal       Image: Services         Mashington State Department of Enterprise Services       For Official Use Only         Open Public Opportunities       Past Public Opportunities         Open Public Opportunities       My Opportunities         Status       Ref. #       Project       Close Date       Days Left       Action         Image: Braid Security       There are no open projects at this time.       Image: Security       Image: Security       Image: Security                                                                                                    | Procurement Portal         Washington State Department of Enterprise Services         For Official Use Only         Open Public Opportunities       Past Public Opportunities         My Opportunities       Past Public Opportunities         Status       * Ret.#       Project         There are no open projects at his fine.       Image of the Security         Zednocal Second       Protect Security       Protect Security | DES Branner Minese Porta Submissions                                   |                               | 2 mm 1                             |            |           | *                                                        |
|----------------------------------------------------------------------------------------------------|----------------------------------------------------------------------------------------------------|------------------------------------------------------------------------|-------------------------------|------------------------------------|------------|-----------|----------------------------------------------------------|
| Open Public Opportunities     Past Public Opportunities     My Opportunities       Status     A Ref.#     Project     © Close Date     © Days Left     © Action       Technical Support     Partal Security     Terms of Service     Project     © Close Date     © Days Left     © Action       Technical Support     Partal Security     Terms of Service     Prinzer/Pelcy     Construction     Construction                                                                                                    | Open Public Opportunities       Past Public Opportunities       My Opportunities         Status       A Ref. #       Image: Project       Image: Open project at this time.         Status       A Ref. #       Image: Project       Image: Open project at this time.         Technical Suscent       Ponted Security       Temm of Service       Provend Security                                                                 | Procurement Porta<br>Washington State Departm<br>For Official Use Only | al ent of Enterprise Services |                                    | ****       | DE        | Washington State<br>DEPARTMENT OF<br>ENTERPRISE SERVICES |
| Search Status A Ref. # 0 Project O Close Date O Days Left O Days Left O Action There are no open projects at this time. Technical Support Portal Security Terms of Service Privacy Pater OCC Benfire OCC Benfire                                                                                                    | Status     * Ret.#     Project     © Close Date     © Days Left     © Action       Technical Susport     Portal Security     Terms of Service     Privacy Pelicy     Construction     Construction                                                                                                    | Open Public Opportunities                                              | Past Public Opportunities     | My Opportunities                   |            |           |                                                          |
| Status     Ref. #     Project     © Close Date     Days Left     Action       Image: There are no open projects at this time.       Technical Support     Portal Security     Terms of Service     Privacy Policy                                                                                                    | Status     Ref. #     Project     © Close Date     Days Left     Action       There are no open projects at this time.       Technical Support     Pontal Security     Terms of Service     Privacy Policy     Privacy Policy     Privacy Policy                                                                                                    |                                                                        |                               |                                    |            |           | Search                                                   |
| There are no open projects at this time. Technical Support Portal Security Technical Support Portal Security Technical Support Technical Support Technical S | There are no open projects at this time. Technical Sequent Postal Security Terms of Service Privacy Policy COO BionFire                                                                                                    | Status Ref. #                                                          | Project                       |                                    | Close Date | Days Left | Action                                                   |
| Testmical Second Portal Security Terms of Service Privacy Policy                                                                                                    | Technical Sourced Partial Security Terms of Service Privacy Policy 000 Bonfire                                                                                                    |                                                                        |                               | There are no open projects at this | ime.       |           |                                                          |
|                                                                                                    |                                                                                                    | Technical Support Portal Security Te                                   | rms of Service Privacy Policy |                                    |            |           | Powered by                                               |

Then click Actions and then View to access and complete your submission.

| DES Reinforder Portal Submissions | Your Submis<br>Washington State D | Sions<br>Jepartment of Enterprise Servic | es                 |                            | DES Wathington Fare<br>Dependent of<br>Extensible Services |
|-----------------------------------|-----------------------------------|------------------------------------------|--------------------|----------------------------|------------------------------------------------------------|
|                                   | Work-in-Progress                  | Completed Missed                         |                    |                            | Search                                                     |
|                                   | Ref. #                            | Project                                  | Vendor             | Due Date                   | Action                                                     |
|                                   | Nancy Test Project 1234           | Nancy Test for DES                       | Haima Construction | Jul 18th 2023, 8:00 AM PDT | Actions -                                                  |
|                                   |                                   |                                          |                    |                            | 888 Bonfire                                                |

## **Step 1: Provide Submission Information**

Upload your files for the corresponding Requested Document by clicking **Upload File**. Ensure that you have the correct *file type* and template (if applicable).

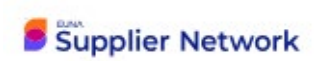

| Step 1: Provide                                               | Subm                        | ission Informatio                | n          |                             |                                                                                                    |                  |
|---------------------------------------------------------------|-----------------------------|----------------------------------|------------|-----------------------------|----------------------------------------------------------------------------------------------------|------------------|
| Click Upload File to add a r<br>Click Edit to enter a data or | equested do                 | cument. Please note the type a   | nd number  | r of files allowed for each | requested document. The maximum file size accepted is 1000 MB.                                          |                  |
| Documents                                                     |                             |                                  |            |                             |                                                                                                    |                  |
| Wage Theft P     REQUIRED Fil                                 | revention Fo<br>e Type: PDF | (.pdf) # Files: 1                |            |                             |                                                                                                    | Upload File      |
| Bid Guarante     REQUIRED Fil                                 | e<br>Type: PDF              | (.pdf) # Files: 1                |            |                             |                                                                                                    | Upload File      |
| Pricing                                                       |                             |                                  |            |                             |                                                                                                    |                  |
| Bid Form (BT                                                  | -17NX)                      |                                  |            |                             |                                                                                                    | Confirm BidTable |
| Description<br><br>Instructions<br>Fill out the form below    | v. All changes              | s are saved automatically. Click | "Confirm E | BidTable' when you are co   | omplete. Please fill out the required information for each item. You are required to bid on every item. |                  |
| Item =                                                        | # =                         | Quantity Required                | =          | Price                       |                                                                                                    |                  |
| Base Bid                                                      |                             |                                  |            |                             |                                                                                                    |                  |
| BASE BID (Including                                           | #1-1                        | 1                                |            | s                           |                                                                                                    |                  |
| TRENCH EXCAVAT                                                | #1-2                        | 1                                |            | s                           |                                                                                                    |                  |
| Alternates                                                    |                             |                                  |            |                             |                                                                                                    |                  |
| Alternate Bid No. 1 -                                         | #2-1                        | 1                                |            | s                           |                                                                                                    |                  |
| Alternate Bid No. 2 -                                         | #2-2                        | 1                                |            | s                           |                                                                                                    |                  |
|                                                               |                             |                                  |            |                             |                                                                                                    |                  |
|                                                               |                             |                                  |            |                             |                                                                                                    |                  |
|                                                               |                             |                                  |            |                             |                                                                                                    |                  |

#### **Bid Form**

For the Bid Form in the Pricing section, complete the Price column on the form and then click Confirm Bid Table once all information has been entered.

|                                                                                                    | cing                                                           |            |                              |             |                |               |            |                                                                                              |                  |
|----------------------------------------------------------------------------------------------------|----------------------------------------------------------------|------------|------------------------------|-------------|----------------|---------------|------------|----------------------------------------------------------------------------------------------|------------------|
| Description Instructions Fill out the form below. All changes are saved automatically. Click 'Confirm BidTable' when you are complete. Please fill out the required information for each item. You are required to bid on every item.  Item = # = Guantity Required = Price = Base Bid BASE Bid Oncluing #1-1 1 \$ | Bid Form (BT-17)                                               | NX)        |                              |             |                |               |            |                                                                                              | Confirm BidTable |
| Item         I         I         Output         Price         I           BASE Bid         I         I         I         I         I         I           BASE Bid/ Including         IIIIIIIIIIIIIIIIIIIIIIIIIIIIIIIIIIII                                                                                          | Description<br><br>Instructions<br>Fill out the form below. Al | ll changes | are saved automatically. Cli | ck 'Confirm | BidTable' wher | i you are com | plete. Ple | ease fill out the required information for each item. You are required to bid on every item. |                  |
| BASE BID (Including 1-1 1         S                                                                                                    | Item =                                                         | # ≡        | Quantity Required            | =           | Price          |               | =          |                                                                                              |                  |
| BASE BID (Including     #1-1     1     S                                                                                                    | Base Bid                                                       |            |                              | E 1         |                |               |            |                                                                                              |                  |
| TRENCH EXCAVAT         #I-2         1         S                                                                                                    | BASE BID (Including                                            | #1-1       | 1                            |             | s              |               |            |                                                                                              |                  |
| Alternates         5                                                                                                    | TRENCH EXCAVAT                                                 | #1-2       | 1                            | - 1         | s              |               |            |                                                                                              |                  |
| Alternate Bid No. 1-         #2-1         1         \$                                                                                                    | Alternates                                                     |            |                              |             |                |               |            |                                                                                              |                  |
| Alternate Bid No. 2 - #2-2 1 5                                                                                                    | Alternate Bid No. 1 -                                          | #2-1       | 1                            |             | s              |               |            |                                                                                              |                  |
|                                                                                                    | Alternate Bid No. 2 -                                          | #2-2       | 1                            | - 1         | s              |               |            |                                                                                              |                  |
|                                                                                                    |                                                                |            |                              |             |                |               |            |                                                                                              |                  |
|                                                                                                    |                                                                |            |                              |             |                |               |            |                                                                                              |                  |

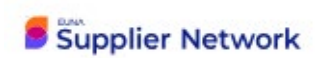

#### **Compliance Form**

You can download Compliance Form template and save it your computer at this stage by clicking on the download icon.

Complete the information, and then when uploading a Compliance Form, ensure that your file matches the most up-to-date template provided by the DES, which should be the one you just downloaded.

**NOTE**: Uploading an incorrect template will result in errors and will prevent you from completing your submission.

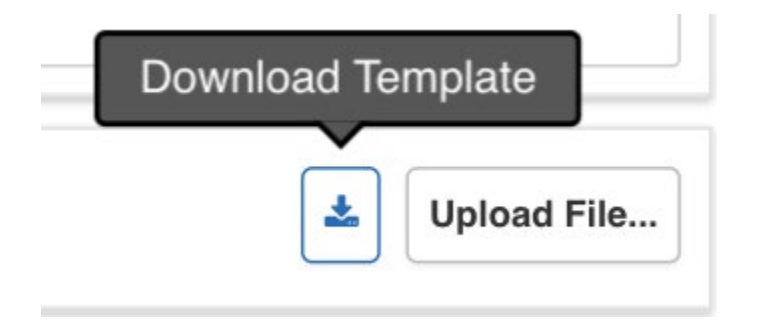

Click 'Enable Editing' on the Compliance Form spreadsheet.

| AutoSave 💽 🖫 🖓 - 🥲 - 🖁 - 📼 Bidder                        | Questionnaire (Q-695U) - Protected View V                                                     | Simpson, Nar |
|----------------------------------------------------------|-----------------------------------------------------------------------------------------------|--------------|
| File Home Insert Draw Page Layout Form                   | ulas Data Review View Help Acrobat                                                            |              |
| PROTECTED VIEW Be careful—files from the Internet can co | ontain viruses. Unless you need to edit. it's safer to stay in Protected View, Enable Editing |              |
| F15 🔻 : 🗙 🗸 🏂                                            |                                                                                               |              |

#### **Question Set 1: Compliance**

| #       | Question                                                                 | Response | Comment |   |
|---------|--------------------------------------------------------------------------|----------|---------|---|
| Bidding | Terms and Conditions                                                     |          |         | 0 |
| 1.1.1   | I agree to the Bidding Terms and Conditions provided for this project.   |          |         | 0 |
| Bid Gua | irantee                                                                  |          |         | 0 |
| 1.2.1   | I provided a bid guarantee for this project.                             |          |         | 0 |
| 1.2.2   | If cashier's check provided as bid guarantee, it has been mailed to DES. |          | •       | 0 |
|         |                                                                          |          |         |   |

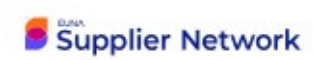

Be sure to read the instructions tab thoroughly before completing the Compliance Form.

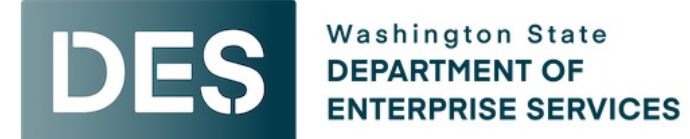

# **Bidder Compliance Form (Q-58DR)**

## Instructions

- The Summary worksheet displays your overall progress for the questionnaire.

- The worksheets numbered from 1 to N represent question sets.

- For each question set, select a response from the dropdown (if applicable) and enter a response comment for each question in the table.

- If specific instructions have been provided for a given subset, they will appear as a tooltip for a purple cell. Mouse-over to review them.

- When pasting content, please use Paste Special as Text without any formatting.

- You can only submit text based responses, please do not use special characters like emojis.

- Please do not change the structure of any of the worksheets. Changing the structure will invalidate your submission.

- Any additional information outside of the given structure of the worksheets will not be visible to the purchaser.

- Please do not save this file in a different format. Saving this file in a different format will invalidate your submission.

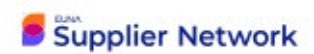

- Please do not use Excel formulas in your responses.

- Please follow the instructions provided along with this file to submit it back to Bonfire.

- If you have any questions regarding the content of this file, please contact the appropriate purchaser.

- If you have any technical problems, please contact Bonfire at Support@GoBonfire.com.

## **Additional Instructions**

The Bidder Compliance Form is intended to verify the bidder's compliance with bidding terms and conditions in accordance with State of Washington Public Works Bid Laws and the associated Project Documents. It is specifically intended to call bidders' attention to and obtain acknowledgement of key components of the project. Completing this form will aid DES in confirming that a responsive bid has been submitted. By not completing this form as directed, a bidder will be deemed non-responsive. Completion of the Bidder Compliance Form does not negate or otherwise amend the bidder's obligation to follow all associated contract documents if awarded the project.

#### **Bidder Compliance Form Tab information:**

The Summary Tab to the right of Instruction tab, will show total amount of questions and progress of completed Bidder questionnaire.

You can view update-progress after you have filled in Tab 1 &2.

#### **Summary**

| Question Set | Questions | % Complete | Progress | Error?    |
|--------------|-----------|------------|----------|-----------|
| 1            | 15        | 0.00%      |          | No errors |
| 2            | 13        | 0.00%      |          | No errors |
| Total        | 28        | 0.00%      |          |           |

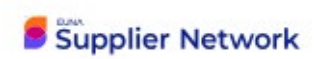

Bidder Compliance Form first Tab(1) next to Summary Tab, are the Compliance set of questions that must be answered in order to complete the Bidder questionnaire.

| Question Set         | 1: Compliance                                              |          |         |            |
|----------------------|------------------------------------------------------------|----------|---------|------------|
| #                    | Question                                                   | Response | Comment | Status     |
| Bidding Terms an     | d Conditions                                               |          |         |            |
| 1.1.1 I agree to the | he Bidding Terms and Conditions provided for this project. |          | v       | Incomplete |
| Time for Completi    | on                                                         |          |         | )          |

Click in the Response cell of questionnaire Blank spot to complete:

NOTE there will be an arrow(right side of cell), Click the choice of either I agree, or I disagree with corresponding question.

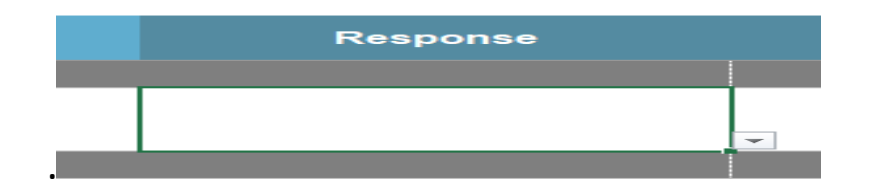

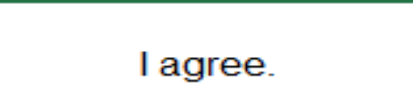

There is Comment field to right that you may enter a comment for your answer.

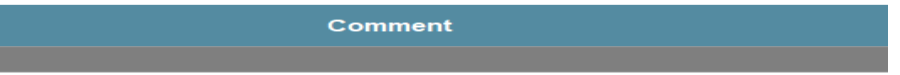

As you complete each of the question sets there is a box on the Far Right "STATUS" is it is completed this will change from Incomplete-RED to Complete Green.

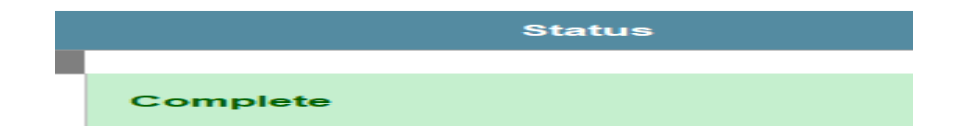

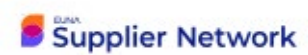

Bidder Compliance Form second Tab (2) this is where all the Bidder Information Name, Address, Contact etc. should be completed by Bidder.

#### **Question Set 2: Bidder Information**

| #        | Question                                 | Response | Comment |
|----------|------------------------------------------|----------|---------|
| Firm Inf | ormation                                 |          |         |
| 2.1.1    | Name of Firm                             | -        |         |
| 2.1.2    | Signed/Submitted by (e.g. "President")   | -        |         |
| 2.1.3    | Official Capacity of signatory/submitter | -        |         |
| 2.1.4    | Company Address                          | -        |         |
| 2.1.5    | Company Phone                            | -        |         |
| 2.1.6    | Email address                            | -        |         |
|          |                                          |          |         |

**NOTE** - If a Requested Information slot is denoted by Data Type, fill in the information according to the corresponding Data Type (ex. Numeric, Text, True/False, and/or Yes/No) and then click

|       | Со | Compliance                                                                                  |        |
|-------|----|---------------------------------------------------------------------------------------------|--------|
|       |    | Receipt of the following number of addenda is acknowledged:     RECURRED Data Type : Number | Jancel |
| Save. |    |                                                                                             |        |

save.

Once you have uploaded all your documents and inputted your information successfully, you will receive green validation circles (found to the left of each Requested Information). If you still receive red validation circles, please review the corresponding error messages, and update your information accordingly. Below is example of the end results when both Tabs 1 & 2 have been completed in Summary tab

Summary

| Question Set | Questions | % Complete | Progress | Error?              |
|--------------|-----------|------------|----------|---------------------|
| 1            | 15        | 100.00%    |          | Complete: no errors |
| 2            | 13        | 100.00%    |          | Complete: no errors |
| Total        | 28        | 100.00%    |          |                     |

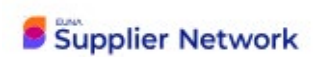

| <pre>Pi Provide Submission Information What Pi Restand Advances Pi Provide Market Name Advances Pi Provide Market Name Advances Pi Provide Market Name Advances Pi Provide Market Name Pi Provide Market Name</pre> |                                                      |                             |                                     |                           |                                                                            | Lot in Second Addition of the |
|----------------------------------------------------------------------------------------------------|------------------------------------------------------|-----------------------------|-------------------------------------|---------------------------|----------------------------------------------------------------------------|-------------------------------|
| bit is unit all angle data strategies and base that the type and handbard of the subher of the subher of the su                                     | ep 1: Provide                                        | e Subm                      | ission Informati                    | on                        |                                                                            |                               |
| Sear But Prove Sear Box Sear But Prove Sear Box Sear Box       | Upload File to add a r                               | equested do                 | cument. Please note the type        | and number of files allow | ed for each requested document. The maximum file size accepted is 1000 MB. |                               |
| Variant for the provide or fine type (upd) of fine)         (upd) of fine           Image: fine type. (upd) of fine)         (upd) of fine)           Image: fine type. (upd) of fine)         (upd) of fine)           Image: fine type. (upd) of fine)         (upd) of fine)           Image: fine type. (upd) of fine)         (upd) of fine)           Image: fine type. (upd) of fine)         (upd) of fine)           Image: fine type. (upd) of fine)         (upd) of fine)           Image: fine type. (upd) of fine)         (upd) of fine)           Image: fine type. (upd) of fine)         (upd) of fine)           Image: fine type. (upd) of fine)         (upd) of fine)           Image: fine type         (upd) of fine)           Image: fine type         (upd) of fine           Image: fine type         (upd) of fine           Image: fine type         (upd) of fine           Image: fine type         (upd) of fine           Image: fine type         (upd) of fine           Image: fine type         (upd) of fine           Image: fine type         (upd) of fine           Image: fine type         (upd) of fine           Image: fine type         (upd) of fine           Image: fine type         <                                                                                                    | Edit to enter a data or                              | r text answer               |                                     |                           |                                                                            |                               |
| Wight The Freedball of The subject Prof.         (span free           Wight The Subject Prof.         (spin free           Wight The Subject Prof.         (spin free                                                                                                    | cuments                                              |                             |                                     |                           |                                                                            |                               |
| Propert_Got_Source_Checkbert_Interesting_part                                                                                                    | Wage Theft P     Recurso Fil                         | revention F<br>le Type: PDF | orm<br>(.pdf) # Files: 1            |                           |                                                                            | Upload File                   |
| In Contrasts       International Contrasts       International Contrasts       <                                                                                                    | ✓ Project_Go-Live_                                   | Checklist                   | nteractive_(Training).pdf           |                           |                                                                            |                               |
| International (0 4 5 Mag)       Image: 1 mage: 1 mage:                                              | Bid Guarante                                         | e<br>- T DDI                | Land & Filmer 1                     |                           |                                                                            | Upload File                   |
| Implant         Implant         Implant <t< td=""><td>Condition of</td><td>e type. Por</td><td>(.put) # Pites. 1</td><td></td><td></td><td></td></t<>                                                                                                    | Condition of                                         | e type. Por                 | (.put) # Pites. 1                   |                           |                                                                            |                               |
| ing<br>i form (BT-TAR) End Bar Charles (SS SS)<br>Exerciption                                                                                                    | V ReviewerProc                                       | ess_Overvi                  | ew_+_FAQ_(Evaluating_Pro            | jecte).par                |                                                                            | A 8                           |
| Initial form (B*1*IXK)       Extension         Description       Extension         Endedies formend.       Lok Ead Buffahler iso make changes.         Endedies for formend.       Lok Ead Buffahler iso make changes.         BAGE Biol (moulding)       #1 1 1 1 S00000 00         TRENDE (EXCANT)       #1 2 1 1 1 S00000 00         Atternate Biol No. 1       #2 1 1 1 S0000 00         Atternate Biol No. 2       #2 2 1 1 2 S000 00         Atternate Biol No. 2       #2 2 1 1 3 S0000 00         Atternate Biol No. 2       #2 2 1 1 3 S0000 00         Atternate Biol No. 2       #2 2 1 1 3 S0000 00         Statusting Biol No. 2       #2 2 1 1 3 S0000 00         statusting Biol No. 2       #2 2 1 1 3 S0000 00         statusting Biol No. 2       #2 2 1 1 3 S0000 00         statusting Biol No. 2       #2 2 1 1 1 S0000 00         statusting Biol No. 2       #2 2 1 1 1 S0000 00         statusting Biol No. 2       #2 2 1 1 1 S0000 00         statusting Biol No. 2       #2 2 1 1 1 1 1 1 1 1 1 1 1 1 1 1 1 1 1 1                                                                                                    | ing                                                  |                             |                                     |                           |                                                                            |                               |
| entropy entropy     contropy     entropy     entropy                                                                                                    | and form (BT                                         |                             |                                     |                           |                                                                            |                               |
| Description <ul> <li></li></ul>                                                                                                    | REGUIRED                                             | -17184)                     |                                     |                           |                                                                            | Edit BidTab                   |
| Description         interactions         Build Set Confirmed Contractions         Build Set Confirmed Contractions         Base Bild         Base Bild Directuations         Base Bild Directuations         Base Bild Set Confirmed Contractions         Base Bild Set Confirmed Contractions         Base Bild Set Confirmed Contractions         Base Bild Set Confirmed Contractions         Base Bild Set Confirmed Contractions         Base Bild Set Confirmed Contractions         Base Bild Set Confirmed Contractions         Base Bild Set Confirmed Contractions         Attended Bild No. 1 - 2 - 1 - 1 - 2 - 1 - 2 - 1 - 2 - 2 -                                                                                                    |                                                      |                             |                                     |                           |                                                                            |                               |
| Istudios         Bitabio is confirmed.       Et all bitabio is confirmed.         Image: Status is confirmed.       Image: Status is confirmed.         Image: Status is confirmed.       Image: Status is confirmed.                                                                                                    | Description                                          |                             |                                     |                           |                                                                            |                               |
| in Stockie is of the Bit State is on a set of and one of a definition of a definition of a de       |                                                      |                             |                                     |                           |                                                                            |                               |
| inde label Build Received Bit Build Required                                                                                                    | Instructions                                         | 0.00                        |                                     |                           |                                                                            |                               |
| ide ide   Base BU   BASE BU (ide)   ASE BU (ide)   ASE BU (ide) <td>Bid rable is commed</td> <td>CICK Edit</td> <td>aid lable to make changes.</td> <td></td> <td></td> <td></td>                                                                                                    | Bid rable is commed                                  | CICK Edit                   | aid lable to make changes.          |                           |                                                                            |                               |
| Base Bid       Selection data (Selection data (Selecti                                              | Item =                                               | # =                         | Quantity Required                   | = Price                   | =                                                                          |                               |
| BASE BID (Including       1-1       1       550,000,00         TRENOLIT EXCAVAT       1-2       1       0.00         Atternate Bin No. 1       12       1       2,200,00         Atternate Bin No. 2:       2-2       1       51,500,00                                                                                                    | Base Bid                                             |                             |                                     |                           |                                                                            |                               |
| TERNOH EXCAVAT       91-2       1       50.00         Alternate Bid No. 1 ·       22-1       1       52,000.00         Alternate Bid No. 2 ·       82-2       1       51,000.00                                                                                                    | BASE BID (Including                                  | #1-1                        | 1                                   | \$50,000.00               |                                                                            |                               |
| Alternates         Alternate Bit No. 1         #2-1         1         52,000.00           Alternate Bid No. 2:         #2-2         1         \$1,000.00                                                                                                    | TRENCH EXCAVAT                                       | #1-2                        | 1                                   | \$0.00                    |                                                                            |                               |
| Alternate Bid No. 1-       #2-1       1       \$2,500.00         Alternate Bid No. 2-       #2-2       1       \$1,500.00         Alternate Bid No. 2-       #2-2       1       \$1,500.00         Inpliance       Impliance       Impliance       Impliance         Impliance       Impliance       Impliance       Impliance         Impliance       Impliance       Impliance       Impliance         Impliance       Impliance       Impliance       Impliance         Impliance       Impliance       Impliance       Impliance         Impliance       Impliance       Impliance       Impliance         Impliance       Impliance       Impliance       Impliance         Impliance       Impliance       Impliance       Impliance         Impliance       Impliance       Impliance       Impliance         Impliance       Impliance       Impliance       Impliance         Impliance       Impliance       Impliance       Impliance         Impliance       Impliance       Impliance       Impliance         Impliance       Impliance       Impliance       Impliance         Impliance       Impliance       Impliance       Impliance <t< td=""><td>Alternates</td><td></td><td></td><td></td><td></td><td></td></t<>                                                                                                    | Alternates                                           |                             |                                     |                           |                                                                            |                               |
| Alternate Bid No. 2 - #2 2 1 \$1,000.00<br>npliance<br>PRocept of the following number of addenda is acknowledged:<br>2<br>Bidder Questionnaire (0-453U)<br>Current Outsionnaire (0-453U)<br>Current Outsionnaire & Files: 1                                                                                                    | Alternate Bid No. 1 -                                | #2-1                        | 1                                   | \$2,500.00                |                                                                            |                               |
| Ademae Bio No. 2 #2 1 \$1,000.00<br>npliance<br>Provide of addenda is acknowledged:<br>2<br>Provide Cuestionnaire (C-550)<br>Bidder Cuestionnaire & Files: 1<br>(Lipton The                                                                                                    |                                                      |                             |                                     |                           |                                                                            |                               |
| npliance                                                                                                    | Alternate Bid No. 2 -                                | 82-2                        | 1                                   | \$1,500.00                |                                                                            |                               |
| npliance                                                                                                    |                                                      |                             |                                     |                           |                                                                            |                               |
| npliance                                                                                                    |                                                      |                             |                                     |                           |                                                                            |                               |
| npliance                                                                                                    |                                                      |                             |                                     |                           |                                                                            |                               |
| npliance                                                                                                    |                                                      |                             |                                     |                           |                                                                            |                               |
| npliance                                                                                                    |                                                      |                             |                                     |                           |                                                                            |                               |
| npliance                                                                                                    |                                                      |                             |                                     |                           |                                                                            |                               |
| npliance  Receipt of the following number of addenda is acknowledged:  Contrast Data Type : Number  Contrast Data Type : Number  Con      |                                                      |                             |                                     |                           |                                                                            |                               |
| mpliance   Receipt of the following number of addends is acknowledged:                                                                                                    |                                                      |                             |                                     |                           |                                                                            |                               |
| npliance   Recept of the following number of addenda is acknowledged:                                                                                                    |                                                      |                             |                                     |                           |                                                                            |                               |
|                                                                                                    | malianaa                                             |                             |                                     |                           |                                                                            |                               |
| Kecept of the following number of adoends is acknowledged:     Reil Das     Z     S     S             | mpnanoe                                              |                             |                                     |                           |                                                                            |                               |
| 2      Bidder Questionnaire (0-453U)     Duestionnaire # Files: 1                                                                                                    | Receipt of the     Receipt of the     Receipt of the | ata Type : N                | number of addenda is ackno<br>umber | owledged:                 |                                                                            | Bdit Dale                     |
| Bidder Questionnaire (Q-458U)     Cuestionnaire # Files: 1                                                                                                    | ¥ 2                                                  |                             |                                     |                           |                                                                            |                               |
| Bidder Questionnaire (Q-655U)     Uptoor File     Uptoor File                                                                                                    |                                                      |                             |                                     |                           |                                                                            |                               |
|                                                                                                    | Bidder Quest                                         | Ionnaire (Q                 | -69SU)<br># Files: 1                |                           |                                                                            | Lupload File                  |
|                                                                                                    | 1                                                    |                             |                                     |                           |                                                                            |                               |

If you need to replace an uploaded document, simply click the **trashcan icon** in the file that you need to replace:

| •    | Cover Sheet<br>REQUIRED File Type: PDF (.pdf) # Files: 1 | Upload File |
|------|----------------------------------------------------------|-------------|
| ✓ Te | Fest_DocumentAssignment.pdf                              |             |

You can then upload the correct file in the appropriate upload slot.

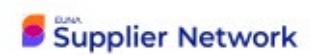

**NOTE:** Prior to Submitting and Finalizing your bid, please verify that you have completed all the required Bid Documents prior to submitting online in EUNA Supplier Network.

- Have you downloaded all the Bid Forms, Bidder Compliance Form and completed filling out?
- Did you complete the Wage Theft form.
- NEW -If your bid is above 1M have you uploaded FORM A with bidding documents?
- Have you provided either a Bid Bond for the Project or provide a Cashier check?
  - Either the BID BOND or Cashier Check will need to be shown electronically at time the Bid is being submitted electronically in EUNA Supplier Network.

More information regarding Bidding Terms can be found within the Project Bid Specifications in the Instruction to Bidders section 0.02 "Bid Guarantee."

## Submit & Finalize

Check mark "I understand that I can't change any of the submission details or documents once the project closes." and click on **Submit & Finalize My Submission**.

Step 2: Submit & Finalize

#### **Submission Receipt**

Upon completion, you will be directed to your Submission Receipt. This provides a comprehensive breakdown of all the information from your submission (a Submission Receipt will be sent to your email as well). This is where you can download a copy of all your submission files. If you did not receive this email, you can click **Send Email** at the bottom of the page to have it re-sent.

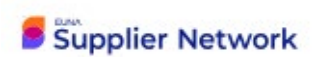

|                               | SUBMISSION COMPLETE!                                                                                                    |
|-------------------------------|----------------------------------------------------------------------------------------------------|
| Your submission has been fina | lized. Please see below for your confirmation details.                                                                                                    |
| Confirmation De               | tails                                                                                                    |
| Project:                      | Nancy Test for DES                                                                                                    |
| Ref. #:                       | Nancy Test Project 1234                                                                                                    |
| Submission Time:              | Jul 17, 2023 11:20 AM PDT                                                                                                    |
| Name:                         | LH                                                                                                    |
| Email:                        | fpstestemail5@des.wa.gov                                                                                                    |
| Organization:                 | Haima Construction                                                                                                    |
| Requested Documents:          | Wage Theft Prevention Form - Required           Project_Go-Live_Checklist_Interactive_(Training).pdf           Bid Guarantee - Required           ReviewerProcess_Overview_+_FAQ_(Evaluating_Projects).pdf |
| Requested<br>Questionnaires:  | Bidder Questionnaire (Q-69SU) - Required<br>Bidder_Questionnaire_(Q-69SU).xlsx                                                                                                    |
| Requested BidTables:          | Bid Form (BT-17NX) - Required<br>BidTable data confirmed                                                                                                    |
| Requested Data:               | Receipt of the following number of addenda is acknowledged: - Required<br>2                                                                                                    |
| Confirmation Code:            | MzE5NzY4                                                                                                    |
| Download All Files            | <b>&amp;</b> Download                                                                                                    |

By scrolling down, you will see several options on this page. You are given the option to **Return to Portal Listing**, and view more bid opportunities; **Provide Feedback** to EUNA Supplier Network Support regarding your submission experience, or <u>revise your</u> <u>submission</u> to go back and make changes.

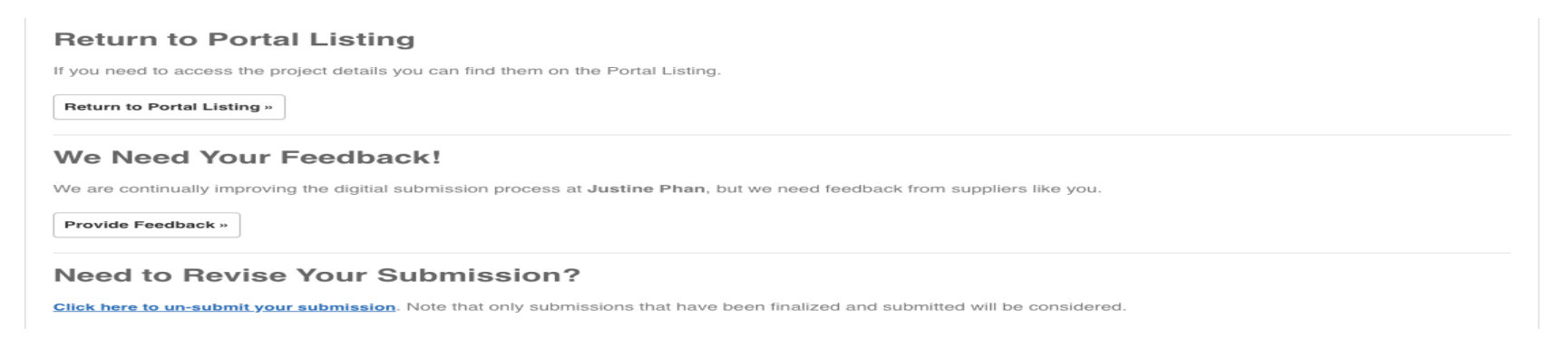

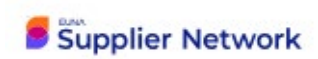

## Resubmit or Un-submit Submission

If you've finalized a submission and would like to change the files you've uploaded, you may do so if the project deadline has not passed using the following instructions:

1. Make sure you are logged in using your email and password. If you're not, you can click on the **Log In /Register** link in the top right corner of the Portal).

2. Once logged in, click on the **Submissions** link at the top of the page.

| Constitute Print -         |            |           |                           | DEMO      |
|----------------------------|------------|-----------|---------------------------|-----------|
| Work-in-Progress Completed | Missed     |           |                           |           |
|                            |            |           |                           | Search    |
| Ref. # Project             | Department | Vendor    | Due Date                  | Action    |
| MX05 Recruitment Services  | Purchasing | Nook Inc. | Jul 5th 2020, 7:00 PM EDT | Actions - |

3) Once you're on the Submissions page, click on the **Completed** tab. Next to the submission that you would like to un-submit on, select **Actions** and then **View** to view the submission receipt.

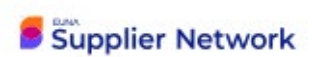

| Your Submiss                | sions                  |                         |           |                           | DEMO                        |
|-----------------------------|------------------------|-------------------------|-----------|---------------------------|-----------------------------|
| Work-in-Progress            | Completed              | Missed                  |           |                           |                             |
|                             |                        |                         |           |                           | Search                      |
| Ref. # Project              |                        | Department              | Vendor    | Due Date                  | Action                      |
| MX05 Recruitme              | ent Services           | Purchasing              | Nook Inc. | Jul 5th 2020, 7:00 PM EDT | Actions -                   |
| Technical Support Portal Se | curity Terms of Servic | e <u>Privacy Policy</u> |           | -                         | View Powered by COO Bonfire |

4) Once on the receipt page, scroll down to the bottom of the page and click the link to **un-submit your submission**.

NOTE: Un-submitting your submission will make it seem as if your submission was never made at all! Please ensure that you unsubmit with enough time to finalize your re-submission.

| Need to Revise Your Submission? |                  |                       |                                                                             |            |  |  |
|---------------------------------|------------------|-----------------------|-----------------------------------------------------------------------------|------------|--|--|
| Click here to                   | un-submit your s | submission. Note that | only submissions that have been finalized and submitted will be considered. |            |  |  |
| Technical Support               | Portal Security  | Terms of Service      |                                                                             | Powered by |  |  |

After you un-submit you will have the opportunity to make edits to any current files/submission data and upload additional files (if required).

NOTE: When re-submitting, you **do not** have to re-upload ALL files. You will only have to upload for the files/data you wish to change.

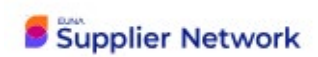

Once you're finished revising your submission, click **Submit & Finalize** again before the project deadline or else your submission will remain as a Work-In-Progress. When you submit again, you will receive a new email confirmation receipt with a new confirmation number.

## TIP for submitting a Cashier Check for Bid Bond after the Bid Opening:

After the bid opening, but prior to Contract award; If you have indicated that you would like to use a cashier's check as your bid security, and you are one of the 3 lowest, responsive bidders, you will need to submit the original/valid cashier's check within 48 hours of DES notifying you that you are one of the 3 lowest responsive bidders.

As applicable, when mailing original check, mail to the following address:

- ATTN: FPS Contracts
- 1500 Jefferson SE Olympia, WA 98501